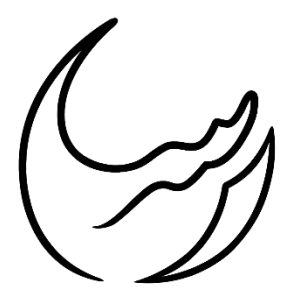

گروه معدنی رسا

# آموزش نرمافزار ديتا ماين

## بخش اول: تهیه فایل دادههای ورودی

تهیه شده در واحد فنی

رضا دنيوي

دىماه ۹۸

#### مقدمه

برای نرمافزارها با توجه به کدها و برنامههای تعریف شده، قالبی خاص از دادههای ورودی قابل فهم است. هرگونه اختلاف جزیی در این قالب میتواند باعث خوانده نشدن اطلاعات شود. بنابراین اولین مرحله در مدلسازی تهیه اطلاعات ورودی در قالب تعین شده میباشد. در متن پیش رو به زبانی ساده قالب اطلاعات ورودی نرم افزار دیتا ماین ارایه شده است.

### تنظيم اطلاعات برداشت شده:

اساس کار در نرم افزار دیتاماین استفاده از اطلاعات به دست آمده در برداشتهای صحرایی است. برای شروع به کار با نرم افزار باید این اطلاعات را به صورت قابل فهم برای نرمافزار درآورد. در جدول (۱) اطلاعات گمانههای مغزه گیری معدن سردار نشان داده شده است. در ادامه با همین اطلاعات، ۵ فایل ورودی الزامی برای نرم افزار دیتا ماین تهیه شده است.

|                                                                          |        |         |         | -      |      | -        |
|--------------------------------------------------------------------------|--------|---------|---------|--------|------|----------|
|                                                                          | مختصات |         |         | Ĩ      |      |          |
| توضيحات                                                                  | Z      | Y       | Х       | ازيموت | عمق  | دد دمانه |
| در عمق ۶۰ الی ۶۰.۱۷ کانی سازی منگنز مشاهده شد                            | ١٠٩١   | 4.2.14. | 419468  | •      | ٧١.٩ | BΗ۱      |
| در عمق ۱۹۷لی ۹۷.۵۳ کانی سازی منگنز مشاهده شد                             | ١٠٩١   | 4070187 | 420410  | •      | ١٠٣  | ΒΗ۲      |
| در عمق ۵۷الی ۵۷.۴ کانی سازی منگنز مشاهده شد                              | ١٠٨٥   | 4.2.110 | 470007  | •      | ۵۷   | ВΗ٣      |
|                                                                          | ١٠٧٩   | 4070189 | 422220  | •      | ۱۸۵  | BH۴      |
| در عمق۷۳.۵ الی ۷۴.۲ کانی سازی منگنز مشاهده شد                            | ١٠٨٥   | 4080181 | 419412  | •      | ۷۵   | BH۵      |
| در عمق ۷۴.۹ الی ۷۴.۹۰ و در عمق ۷۵.۶۷ الی ۷۵.۸۳ کانی سازی منگنز مشاهده شد | ۱۰۸۳   | 4080181 | 42022   | •      | ۵.۹۷ | BН۶      |
|                                                                          | 1.57   | 4.2.4   | 420192  | •      | 54   | ВΗγ      |
| در عمق ۲۴ متری کانی سازی مشاهده شد                                       | ۱۰۵۷   | 4.7     | 420202  | •      | ۲۹   | ВН∧      |
| در عمق۶۹.۳۵ الی ۷۰ کانی سازی منگنز مشاهده شد                             |        | 4.2.17  | 4203462 | •      | ۷۱.۳ | BH٩      |

جدول (۱): مشخصات ثبت شده از گمانههای مغزهگیری شده معدن سردار

#### فایل ۱): مختصات دهانه ی گمانه ها (collars)

در اولین قدم بایستی موقعیت دهانه گمانههای اکتشافی را برای نرمافزار تفهیم کرد. بدین منظور از مختصات جغرافیایی دهانه گمانهها استفاده میشود. به عبارت دیگر بایستی هریک از گمانهها به وسیله نام و طول و عرض و ارتفاع معرفی شوند.

**نکتها:** در فایل مختصات دهانه چالها BHID نام گمانه و XCOLLAR و YCOLLAR و ZCOLLAR و ZCOLLAR و X Y و Z دهانه چال هستند. **نکته ۲:** باید سرستون ها در تمامی فایل های ساخته شده با حروف بزرگ نوشته شوند تا به صورت قابل فهم برای نرم افزار باشند. دقت داشته باشید که برای هر گمانه اگر نام خاصی انتخاب میکنید این نام را تا آخر پروژه ثابت نگه داشته و آن را تغییر ندهید.

نکته ۳: فایل اطلاعات را با قالب تکس و پسوند (Text(Tab delimited) و یا txt. در پوشه مربوطه ذخیره کرد.

| BHID | XCOLLAR    | YCOLLAR     | ZCOLLAR  |
|------|------------|-------------|----------|
| BH01 | 475446.221 | 4030140.155 | 1091     |
| BH02 | 475410.439 | 4030184.512 | 1091     |
| BH03 | 475549     | 4030172     | 1084     |
| BH04 | 475225     | 4030179     | 1079     |
| BH05 | 475473     | 4030168     | 1085     |
| BH06 | 475370.903 | 4030166.974 | 1094     |
| BH07 | 475198.576 | 4030081.462 | 1062.081 |
| BH08 | 475203     | 4030062     | 1057     |
| BH09 | 475265.393 | 4030104.349 | 1075.465 |

جدول (۲): فایل مختصات دهانه گمانههای مغزه گیری شده معدن سردار (collars)

#### فایل ۲): شیب و امتداد چال ها (surveys):

بعد از تعریف مختصات دهانه چال بایستی جهت امتداد چال و نیز شیبی که چال در امتداد مربوطه حفر شده است را برای نرم افزار تعریف کرد. تبین این موضوع با یک مثال انجام شده است. فرض کنید سه گمانه به صورت شکل زیر در زمین حفاری شده اند.

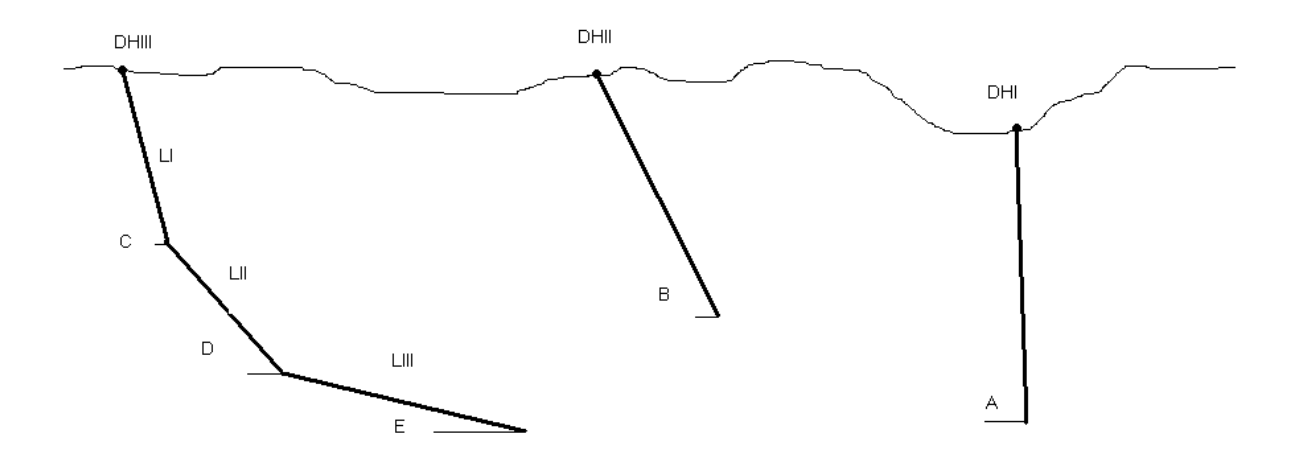

شکل(۱): سه گمانه فرضی به منظور توضیح نحوه تعریف شیب و امتداد برای نرم افزار دیتا ماین

گروه معدنی رسا

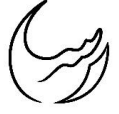

با توجه به شکل (۱):

گمانه DHI یک چال قائم است که دارای شیب قائم (۹۰) و آزیموت صفر و فاصله داری صفر است

گمانه DHII یک گمانه مایل با شیب B و آزیموت آلفا یک و فاصله داری صفر است.

گمانه DHIII یک گمانه با سه شیب متفاوت C و D و E می باشدو هر قسمت دارای طول LI و LII و LII بوده و مقدار آزیموت برای هر قسمت آلفا دو و آلفا سه و آلفا چهار بوده است. نحوه ورود اطلاعات بشکل زیر است.

| BHID  | AT     | BRG | DIP |
|-------|--------|-----|-----|
| DHI   | 0      | 0   | 90  |
| DHII  | 0      | α1  | В   |
| DHIII | 0      | α2  | С   |
| DHIII | LI     | α3  | D   |
| DHIII | LI+LII | α4  | E   |

جدول (۳): فایل شیب و امتداد گمانه های مثال آموز شی(Surveys)

**نکته۱:** در فایل شیب و امتداد گمانهها BHID نام گمانه و AT فاصلهداری از دهانه گمانه BRG آزیموت و DIP شیب را نشان میدهند.

نکته ۲: گمانه های حفاری شده در معدن سردار همگی قائم از نوع DHI مثال فوق هستند.

| BHID | AT | BRG | DIP |
|------|----|-----|-----|
| BH01 | 0  | 0   | 90  |
| BH02 | 0  | 0   | 90  |
| BH03 | 0  | 0   | 90  |
| BH04 | 0  | 0   | 90  |
| BH05 | 0  | 0   | 90  |
| BH06 | 0  | 0   | 90  |
| BH07 | 0  | 0   | 90  |
| BH08 | 0  | 0   | 90  |
| BH09 | 0  | 0   | 90  |

جدول (۴): فایل شیب و امتداد گمانههای مغزه گیری معدن سردار (Surveys)

فایل ۳): اطلاعات مربوط به زمین شناسی منطقه (geology):

در نرم افزار دیتا ماین میتوان ستون زمینشناسی و لایهبندی سنگهایی که حفاری در آن انجام شده را برای برنامه تعریف کرد. بدین منظور بایستی به هر لایه یک کد اختصاص داده و متراژ آغازی و پایانی گمانه در لایه مربوطه را برای نرمافزار تعریف کرد. این موضوع نیز با مثال آموزشی زیر تبین شده است.

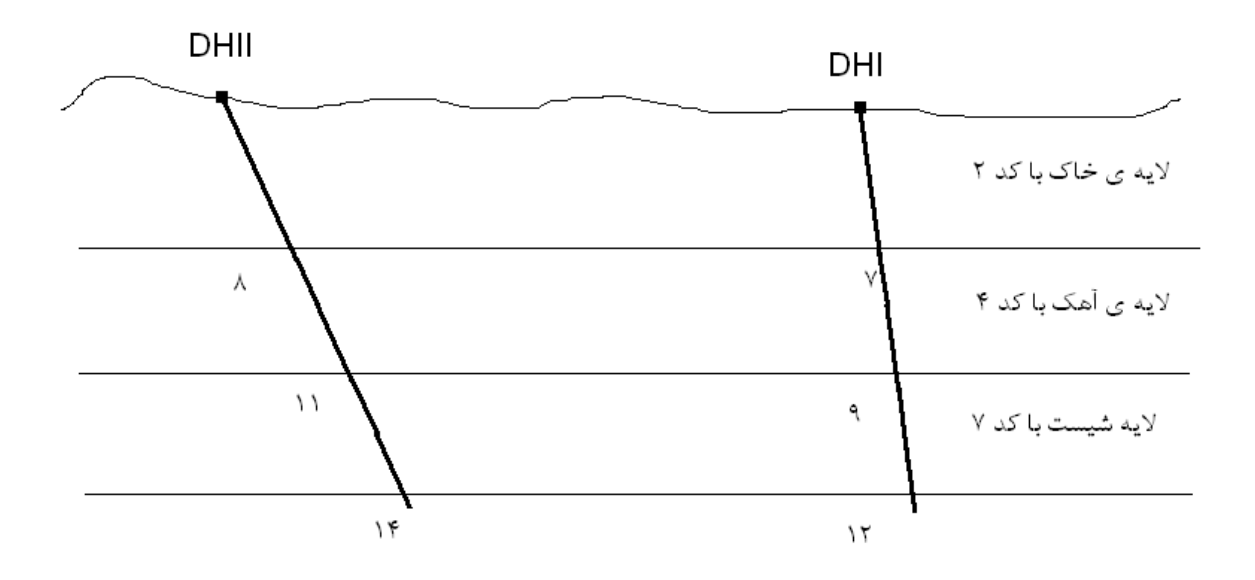

شکل(۲): دو گمانه فرضی به منظور توضیح نحوه تعریف اطلاعات زمین شناسی برای نرم افزار دیتا ماین

| BHID | FROM | TO | ROCK |
|------|------|----|------|
| DHI  | 0    | 7  | 2    |
| DHI  | 7    | 9  | 4    |
| DHI  | 9    | 12 | 7    |
| DHII | 0    | 8  | 2    |
| DHII | 8    | 11 | 4    |
| DHII | 11   | 14 | 7    |

جدول (۵): فایل اطلاعات زمین شناسی گمانه های مثال آموز شی (geology)

**نکتها:** در فایل اطلاعات زمین شناسی BHID نام گمانه و FROM نقطه شروع لایه مورد نظر To نقطه ختم همان لایه و ROCK کد لابه.

نكته ۲: دقت شود كد لايه يك عدد دلخواه است.

گروه معدنی رسا

#### تاریخ: ۱۳۹۸/۱۰/۲۸

**تذکر**: در معدن سردار به دلیل عدم ثبت اطلاعات زمینشناسی و لایهبندی مربوطه، اطلاعات زمینشناسی بصورت یک لایه واحد نشان داده شده است. و هدف از این کار تعریف متراژ کل حفاری شده برای هر چال میباشد.

| BHID | FROM | TO   | ROCK |
|------|------|------|------|
| BH01 | 0    | 71.9 | 1    |
| BH02 | 0    | 103  | 1    |
| BH03 | 0    | 57   | 1    |
| BH04 | 0    | 185  | 1    |
| BH05 | 0    | 75   | 1    |
| BH06 | 0    | 79.5 | 1    |
| BH07 | 0    | 64   | 1    |
| BH08 | 0    | 29   | 1    |
| BH09 | 0    | 71.3 | 1    |

جدول (۶): فایل اطلاعات زمین شناسی گمانه های مغزه گیری معدن سردار (geology)

#### فایل ۴): اطلاعات مربوط به عیارسنجی گمانه ها (assays):

پس از تعریف موقعیت دهانه چال و شیب و امتداد و طول چال، در حقیقت موقعیت فضایی چال را تعریف کردهایم. در مرحله بعد بایستی موقعیت و کیفیت ماده معدنی را در چال مشخص کرد.

| BHID | FROM  | TO    | MN     |
|------|-------|-------|--------|
| BH01 | 65.5  | 65.7  | 38.22  |
| BH02 | 97    | 97.53 | 41.21  |
| BH03 | 57.1  | 57.45 | 34     |
| BH04 | 178.6 | 180.3 | 0.4    |
| BH05 | 73.6  | 74.1  | 20.7   |
| BH06 | 74.78 | 74.88 | 32.13  |
| BH06 | 74.88 | 75.63 | 14.96  |
| BH06 | 75.63 | 75.98 | 32.38  |
| BH08 | 26.2  | 26.6  | 32.34  |
| BH09 | 69.3  | 70.05 | 37.077 |

جدول (Y): فایل اطلاعات عیارسنجی گمانههای مغزه گیری معدن سردار (assays)

نکته ۱: در فایل عیار سنجی BHID نام گمانه FROM نقطه شروع عیار سنجی TO نقطه پایان عیار سنجی و MN عیار منگنز نکته ۲: در این فایل می توان علاوه بر اطلاعات فوق اطلاعاتی دیگر نظیر تخلخل، بازیابی و ... سنگ را در ستون های بعد وارد نمود. **نکته ۳:** البته می وان در یک پنجره اکسل اطلاعات مربوط به دو فایل geology و assays یک منطقه را وارد کرده و سپس آنها را با نام lithology ذخیره نمود. که ترکیبی از هر دو فایل است ولی بهتر است این دو فایل به صورت جدا ذخیره شوند زیرا کنترل بیشتری روی اطلاعات موجود در آنها می توان داشت.

**نکته۴:** توجه داشته باشید که اگر اطلاعات مربوط به عیار سنجی یک قسمت را به هر دلیلی نداشتید به جای آن عدد صفر را وارد کنید و مکان آن را خالی نگذارید زیرا سلول خالی برای نرم افزار دیتا ماین تعریف نشده است.

### فایل ۵): اطلاعات برداشت های سطحی یا توپوگرافی (contours):

برای تعریف توپوگرافی نیز به مختصات شبکهای معنادار از نقاط سطح زمین نیاز است. این نقاط را میتوان بصورت ساده زیر تعریف کرد.

| XP       | ZP      | YP       |
|----------|---------|----------|
| 475042.9 | 4029894 | 1098.976 |
| 475103.5 | 4029944 | 1085.071 |
| 475050.3 | 4029873 | 1099.198 |
| 475067.7 | 4029903 | 1096.461 |
| 475075.4 | 4029895 | 1095.017 |
|          | •••     |          |

جدول (۸): فایل اطلاعات توپوگرافی معدن سردار (contours)

نکته ۱: در فایل توپو گرافی XP و YP و ZP به ترتیب طول، عرض و ارتفاع نقاط هستند.

**نکته ۲:** همچنین می توان در ستونهای PVALUE کد مرز مورد نظر PTN شماره نقطه در مرز مورد نظر و COLOUR رنگ نقطه مورد نظر را مشخص کرد.